## TUTORIAL PARA REALIZAÇÃO DE INSCRIÇÕES

(Eleições 2021 - Comissões Eleitorais Locais)

Para realizar sua **inscrição** nas **Eleições 2021 – Comissões Eleitorais Locais** acesse o SUAP usando suas credenciais (login e senha) e siga os seguintes passos:

## 1. ADMINISTRAÇÃO

## 2. Processos Eletrônicos

- 3. Requerimentos
- 4. Adicionar Requerimento

Tipo de Processo: Registro de Candidatura

Assunto: Requerimento de Inscrição para eleições das Comissões Eleitorais

Descrição: (Campo de preenchimento opcional)

Salvar

5. Upload de Documento Externo

Preencha apenas os campos obrigatórios (\*)

Arquivo: (Clique em Browse e insira o Formulário de Inscrição)

Tipo: Formulário

Assunto: Registro de Candidatura

Nível de Acesso: Restrito

Deixe os demais campos sem preenchimento.

Salvar

6. Gerar Processo Eletrônico

6.1 No caso inscrição de servidor:

Digite sua senha e selecione seu perfil

Destino do primeiro trâmite: (Selecione a opção "AutoCompletar")

Setor de Destino: CECS-RE

Enviar

6.2 No caso de inscrição de estudante (Maior de idade):

Digite sua senha

Enviar

## A COMISSÃO ELEITORAL